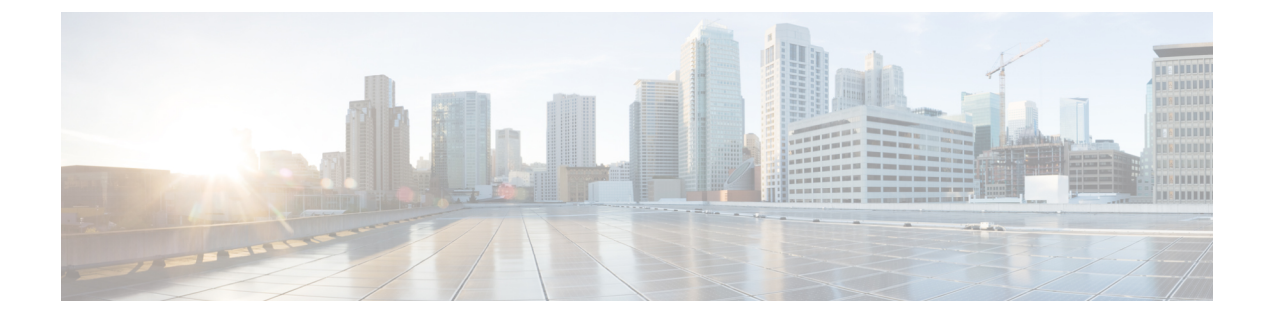

# Assurance

This chapter contains the following sections:

• Monitoring, on page 1

# Monitoring

Cisco Business Dashboard Lite allows for real-time monitoring of the network, networking events and collects historical data for reporting purposes. This helps network administrators maintain a robust understanding of the network's health and performance, and allows them to act quickly should issues arise.

# **Notification Center**

Cisco Business Dashboard Lite generates notifications when different events occur in the network. A notification may generate a pop-up alert that appears in the lower right corner of the browser, and all notifications are logged for later review.

Notifications can also be acknowledged when they are no longer of interest. Those notifications will be hidden from the **Notification Center** by default.

### **Supported Notifications**

The following table lists the notifications supported by CBD Lite.

| Event                                                                   | Level       | Description                                                                    | <b>Clears Automatically?</b>                        |  |  |  |  |
|-------------------------------------------------------------------------|-------------|--------------------------------------------------------------------------------|-----------------------------------------------------|--|--|--|--|
| Device Notifications for Access Points, Routers, IP Phones and Switches |             |                                                                                |                                                     |  |  |  |  |
| Reachability/Device<br>Discovered                                       | Information | A new device is detected on the network.                                       | Yes, 5 minutes after the device is discovered.      |  |  |  |  |
| Reachability/Device<br>Unreachable                                      | Warning     | A device is known through a discovery protocol, but is not reachable using IP. | Yes, when the device is reachable through IP again. |  |  |  |  |
| Reachability/Device<br>Offline                                          | Alert       | A device is no longer detectable on the network                                | Yes, when the device is rediscovered.               |  |  |  |  |

#### Table 1: Supported Notifications

| Event                                      | Level         | Description                                                                                                    | <b>Clears Automatically?</b>                         |  |  |
|--------------------------------------------|---------------|----------------------------------------------------------------------------------------------------|------------------------------------------------------|--|--|
| Credential<br>Required/User ID             | Warning       | The Dashboard is unable to access the device due to an authentication error.                                                                                    | Yes, when the Dashboard authenticates.               |  |  |
| Credential<br>Required/Password<br>Expired | Warning       | The password has expired for the admin user on the device.                                                                                                    | Yes, when the password on the device has been reset. |  |  |
| Configuration<br>Mismatch                  | Alert         | The current device configuration<br>does not match the configuration<br>specified in Cisco Business<br>Dashboard configuration profiles<br>and device settings. | Yes, when the configuration mismatch is resolved.    |  |  |
| Cisco Support Notifie                      | cations       |                                                                                                    | 1                                                    |  |  |
| Firmware                                   | Information   | A later version of firmware is<br>available on cisco.com Yes, when the device<br>updated to the latest                                                          |                                                      |  |  |
| End of Life                                | Warning/Alert | An End of Life bulletin is found<br>for the device or an End of Life<br>milestone has been reached.                                                             | No                                                   |  |  |
| Maintenance Expiry                         | Warning/Alert | The device is out of warranty<br>and/or does not have a currently<br>active maintenance contract.                                                               | Yes, if a new maintenance contract is taken out.     |  |  |
| Device Health Notifications                |               |                                                                                                    |                                                      |  |  |
| CPU                                        | Warning/Alert | Device CPU usage exceeds<br>maximum thresholds. Yes, when the CPU usa<br>returns to a normal leve                                                               |                                                      |  |  |
| Uptime                                     | Warning/Alert | Device uptime is below minimum Yes, when the device uptite thresholds.                                                                                          |                                                      |  |  |

### **Viewing and Filtering Current Device Notifications**

To view currently active notifications for a single device or all devices, do the following:

#### Procedure

**Step 1** In the **Home** window, click **Notification Center** icon on the top right corner of the global tool bar. The number badge on the icon specifies the total number of unacknowledged notifications outstanding, and the color of the badge indicates the highest severity level currently outstanding.

Any notifications currently outstanding are listed below the icons in the **Notification Center**. The number on the severity icon provides a total of the number of notifications in each of the following categories:

• Information (green circle icon)

- Warning (orange triangle icon)
- Alert (red inverted triangle icon)

**Step 2** In the **Notification Center**, you can perform the following actions:

- Acknowledge a notification—Check the check box against the notification to acknowledge it. You may acknowledge all notifications in the display by checking the ACK All checkbox
- Filter the displayed notifications—Instructions for this action is provided in the following step
- **Step 3** The Filter box limits the notifications displayed in the table. By default, notifications of all types and all severity levels will be displayed. To change an existing filter, double click on that filter to change the setting. To add a new filter, click on the Add Filter label and select a filter from the dropdown list. The following filters are available:

| Ta  | hlo | 2. | Δνα | ila  | hlo | Filtors |
|-----|-----|----|-----|------|-----|---------|
| Id. | uie | Ζ. | Ava | IIdi | uie | rillers |

| Filter            | Description                                                                                                    |  |  |
|-------------------|----------------------------------------------------------------------------------------------------|--|--|
| Notification Type | The type of notification to be displayed. For example, to display notifications for devices that are offline, choose <b>Device Offline</b> from the drop-down list.                                                      |  |  |
| Severity          | The severity level of the notifications to be displayed. It can be one of the following: <ul> <li>Info</li> <li>Warning</li> <li>Alert</li> </ul>                                                                        |  |  |
|                   | You may include higher severity levels by selecting the <b>Higher</b> checkbox.                                                                                                    |  |  |
| Include Ack       | Include notifications that have been acknowledged.                                                                                                    |  |  |
| Device            | Displays notifications for the specified device(s). Start typing in the filter and matching devices will be listed in a dropdown. Click to select the desired device.<br>You may include multiple devices in the filter. |  |  |
| Note Not          | tifications for individual devices may be seen in the <b>Basic Info</b> and the <b>Detailed Info</b> panels for device                                                                                                   |  |  |

To control how you receive notifications, change the notification settings.

### Viewing and Filtering Historical Device Notifications

The occurrence or change in state of any notification is recorded as an event on the Dashboard, and may be viewed through the Event Log. A subset of the event log can be viewed through the following panels:

The Basic Info panel or the Device Detail panel displays individual devices.

The Basic Info Panel shows only the last 24 hours worth of events.

The Device Detail panel shows all historical data for the device that is available.

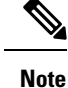

The **Device Detail** panel can be filtered to help isolate those events you are interested in. See Event Log, on page 4 for more information on viewing and filtering historical events.

## **Event Log**

Open the Event Log screen to search for events that happen across your network. This screen provides an interface where you can search and sort through the events generated across the network. Up to 500,000 of these events are stored for a maximum of 90 days. You can use the filter controls provided to limit the events displayed based on any combination of the following parameters:

Add a **Time** to specify the start and end times for the period of interest. Only events occurring in this period will be displayed.

Add a **Severity** filter to select the level of events to display. You can also check the *Higher* checkbox to include events with a higher severity level.

Add the **Type** filter to select one or more event types to display. The types are arranged in a tree structure, and selecting a type will automatically include all event types underneath the selected type in the tree.

Use the **Device** filter to display events by one or more devices. As you type, matching devices will be displayed. You can also specify devices by name, IP address, or MAC address.

Events that match the filter conditions will be displayed in a table. You can also sort the information in the table using the column headings.

## **Monitoring Profile**

Monitoring Profiles control the data that is collected from devices and the notifications that are generated.

Active notifications are also visible in the **Notification Center** and are displayed in the device information views. Changes in notifications are also recorded in the **Event Log**.

Reporting monitors collect the data used for the wireless reports and traffic graphs in the monitoring dashboard.

#### Modify a Monitoring Profile

To modify a monitoring profile, follow the steps below.

- 1. Navigate to Assurance > Monitoring > Monitoring Profiles.
- Make changes to the notification and reporting monitors as required. You can restore the monitor settings to the defaults by clicking the **Reset to defaults** button.